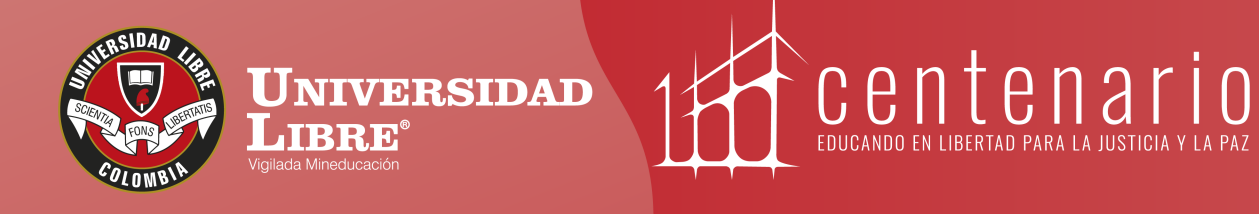

# CONSTRUYE TU HUMMO

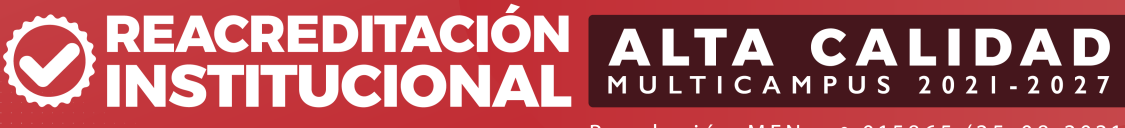

Resolución MEN n.º 015865 (25-08-2021)

www.unilibre.edu.co 🔆 Línea gratuita nacional: 01 8000 180560

🕜 @unilibrebogota | 🗙 @unilibrebog | 🕟 Canal Unilibre | 🔘 ulibrebogota

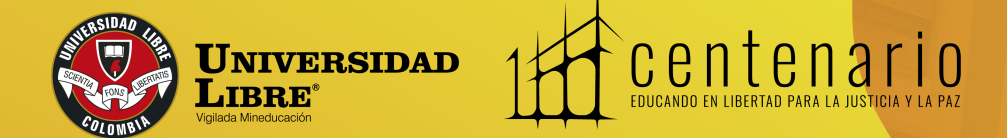

# Instructivo de pagos por PSE Universidad Libre

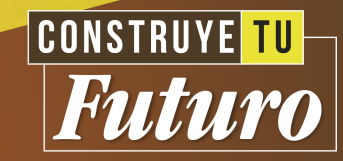

Ingresa a la página de la Universidad

### www.unilibre.edu.co

Y haz clic en **BOGOTÁ** 

at unilibre.edu.co

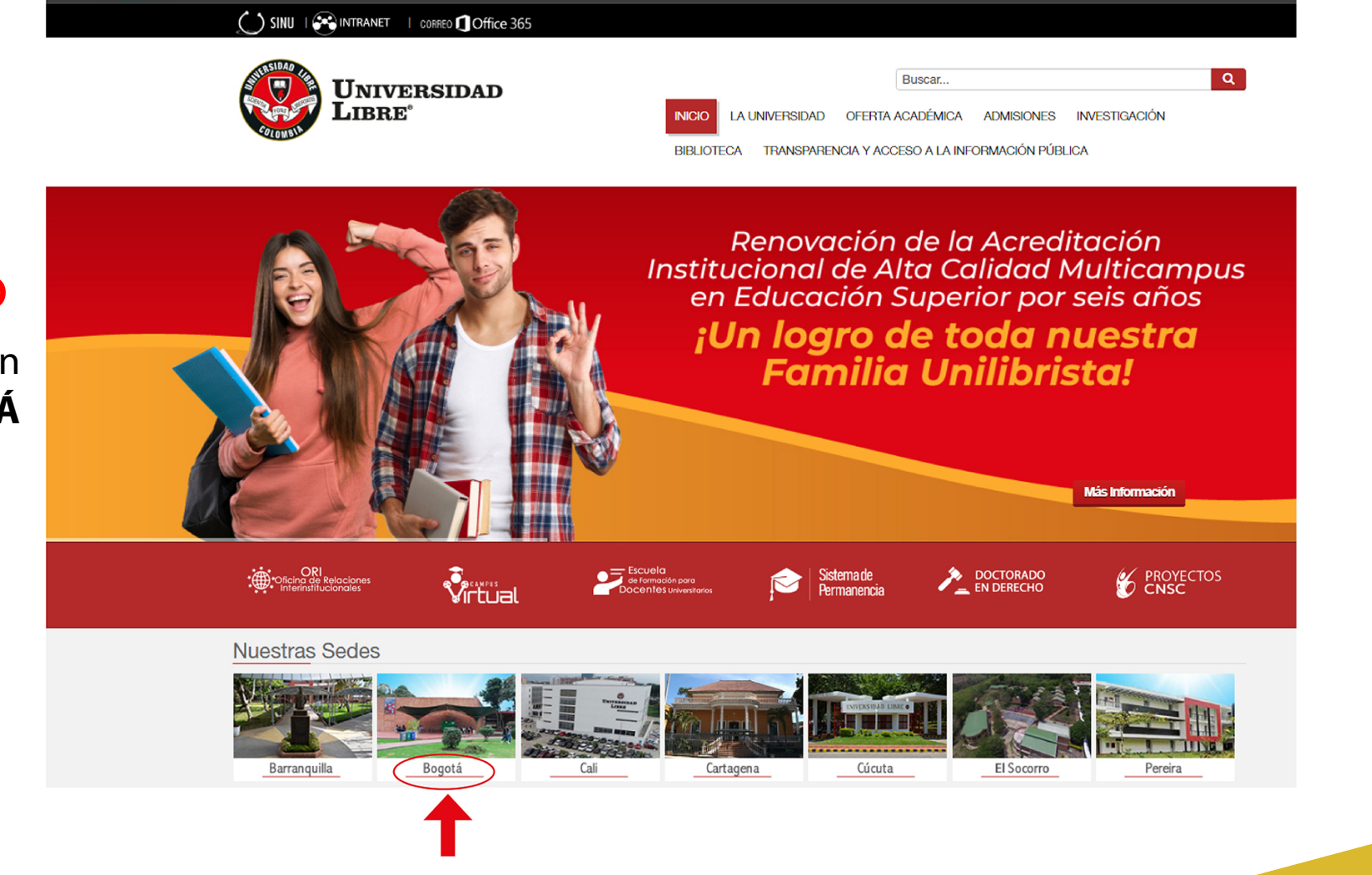

CONSTRUYE TU Futuro

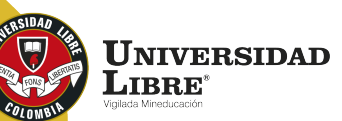

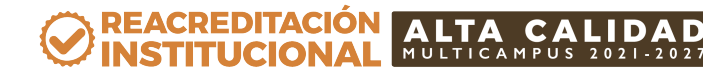

Haz clic en el botón de pago PSE que está en la parte superior derecha.

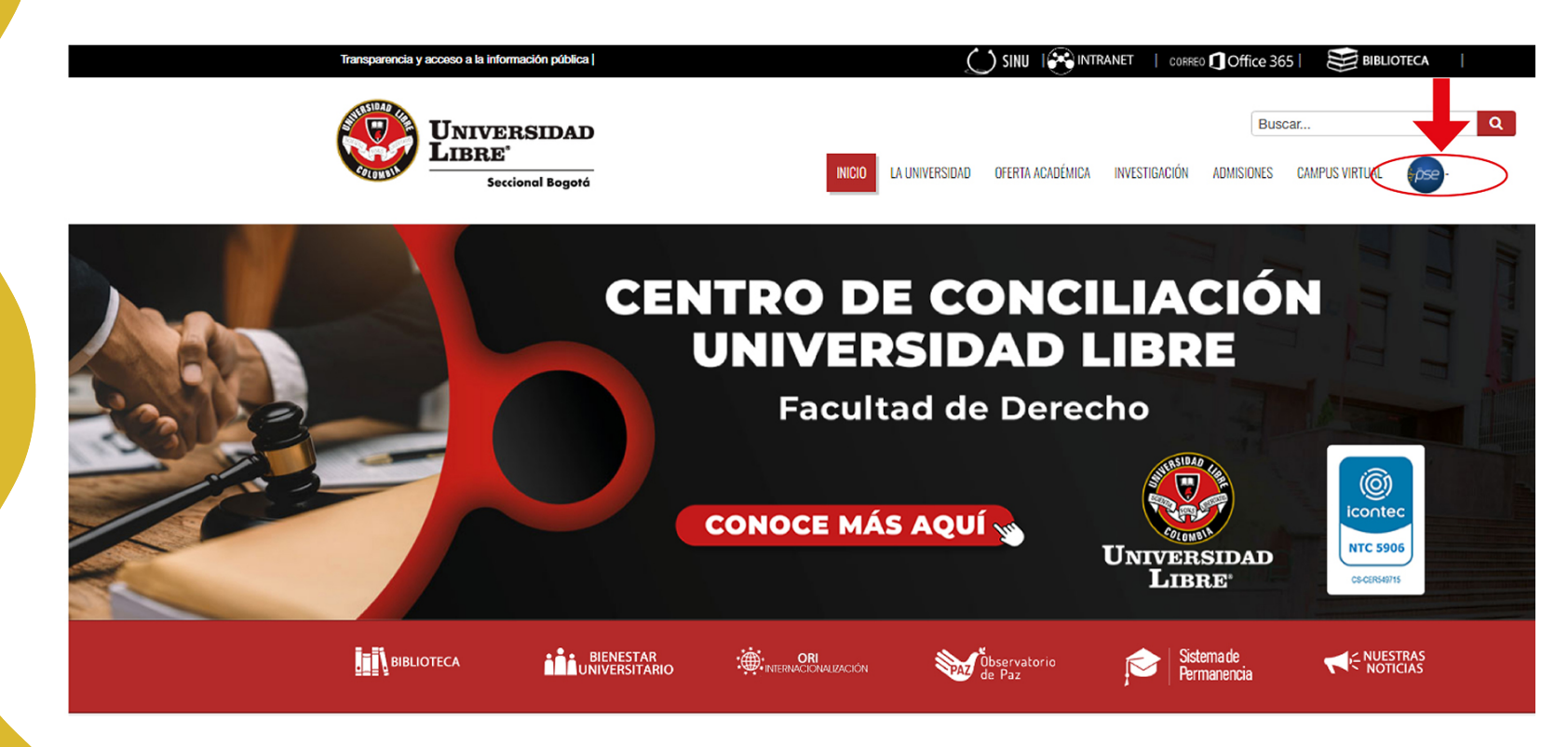

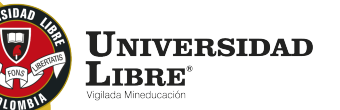

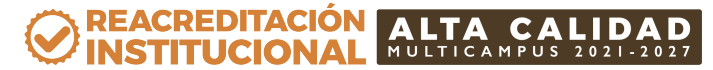

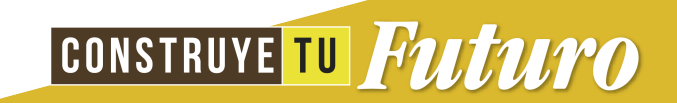

Se despliega la siguiente información. Siempre debes revisar que en la parte superior diga **"Sede Bogotá".** 

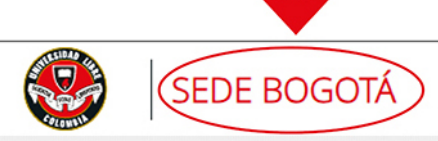

#### SALIDA SEGURA

#### **Bienvenidos al Sistema de Recaudos** AQUÍ PODRÁS REALIZAR TUS PAGOS DE MANERA SEGURA

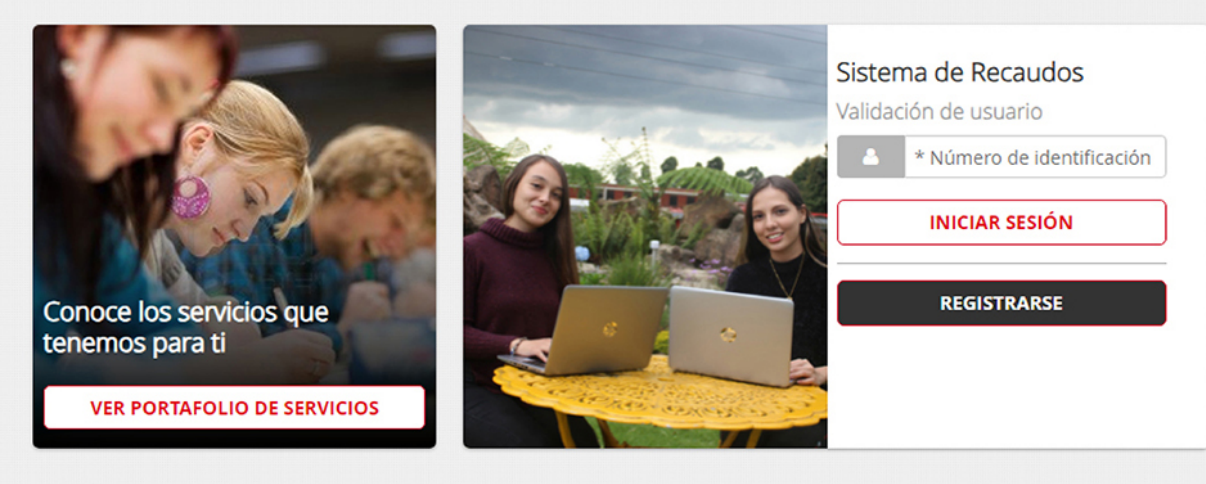

Sitio protegido por reCAPTCHA, aplican las políticas de **privacidad** y **términos** de Google

Cecollect Seguro para ti 🔒

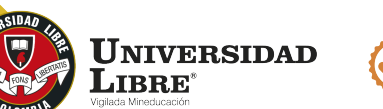

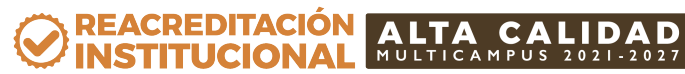

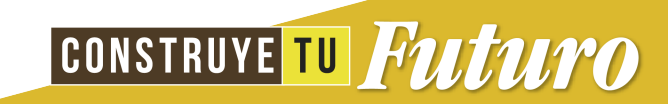

Luego, debes registrarte con el número de identidad del estudiante. En el ícono **"Registrarse"** debes volver a poner tu número de identidad. Das clic en el botón **"Siguiente".** 

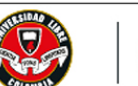

#### SEDE BOGOTÁ

SALIDA SEGURA

CONSTRUYE TU Futuro

#### **Bienvenidos al Sistema de Recaudos** AQUÍ PODRÁS REALIZAR TUS PAGOS DE MANERA SEGURA

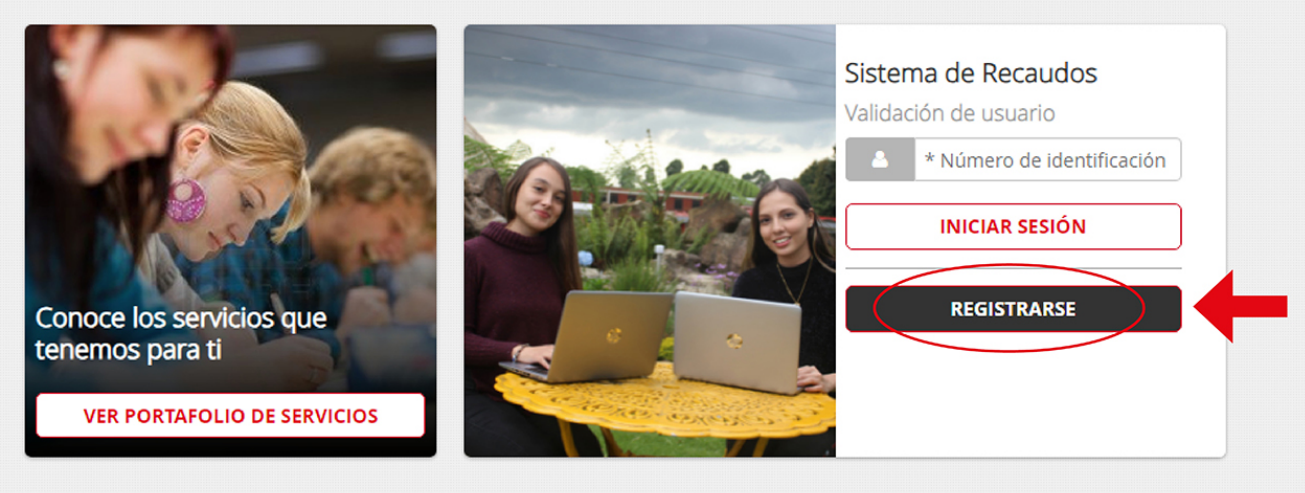

Sitio protegido por reCAPTCHA, aplican las políticas de privacidad y términos de Google

Gecollect Seguro para ti

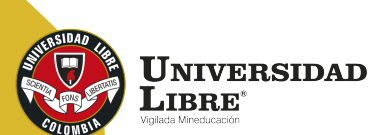

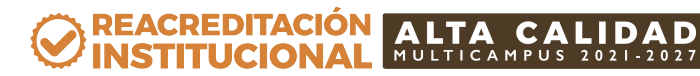

Luego de quedar registrado se despliega otra pantalla en la que aparecerán los recibos pendientes de pago. Allí debes seleccionar la factura que vas a cancelar.

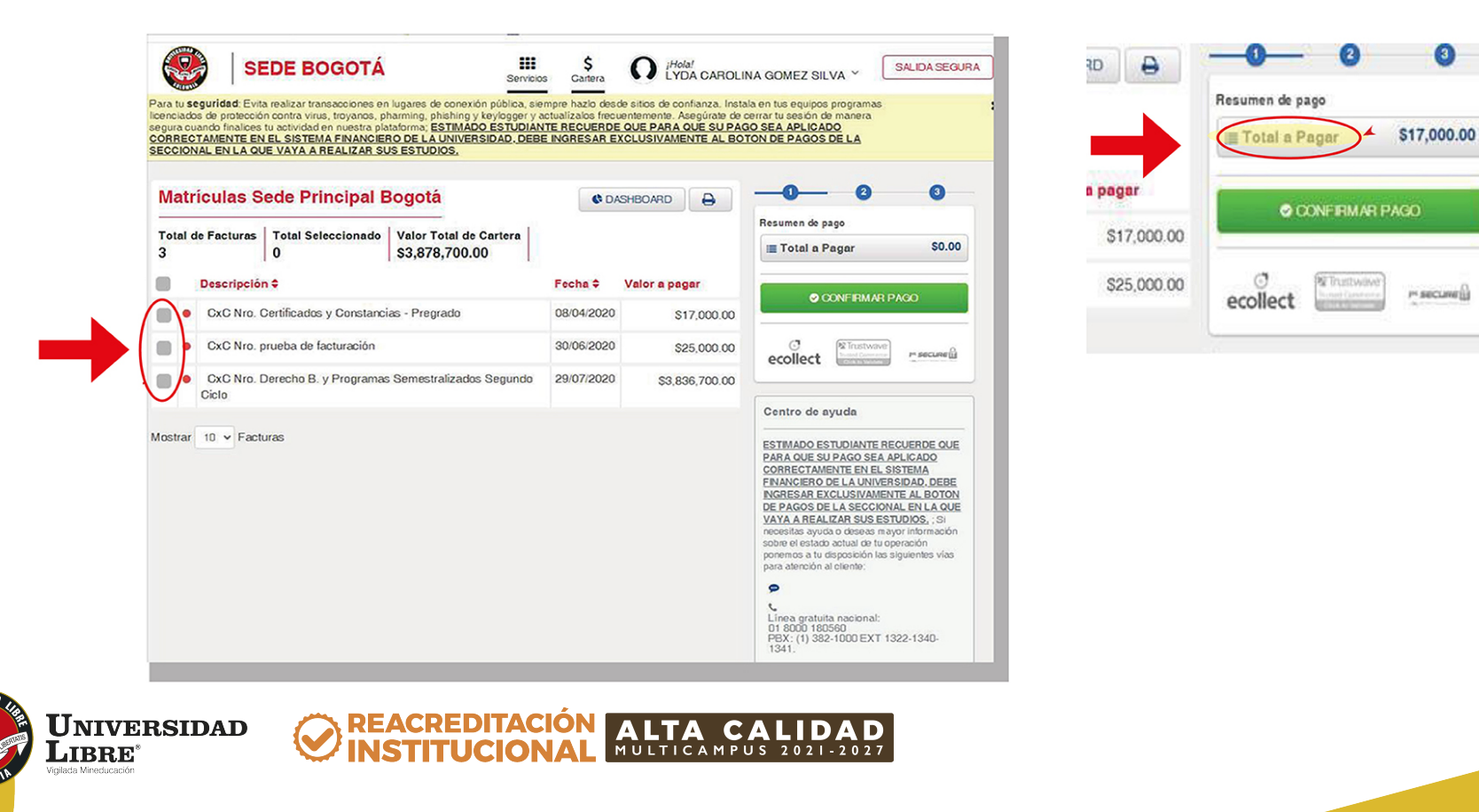

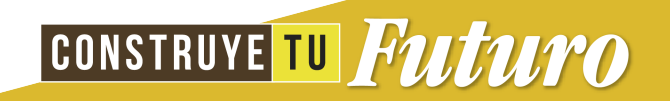

Después de esto se despliega otra pantalla donde se pide información del banco con el cual vas a realizar la transacción, bien sea con tarjeta crédito o débito.

| PSE OTRA TARJETA                                                                               |                   |                                                                  | O REGRESAR | _00                 | - 0          |
|------------------------------------------------------------------------------------------------|-------------------|------------------------------------------------------------------|------------|---------------------|--------------|
| A Realiza débito desde cuentas corriente y ah                                                  | orro de ba        | incos en Colombia, una vez seleccione el                         | ~          | 🛯 🛱 Resumen de pago |              |
| banco, el sistema PSE solicitará registrar tu<br>procedimiento solo ingresa el correo electró. | correo la<br>nico | primera vez, si ya realizaste este                               | ~          | i≣ Total a Pagar    | \$453,504.00 |
| pse                                                                                            |                   |                                                                  |            | ✓ REALIZA           | r Pago       |
| Entidad Financiera                                                                             | • Ø               | * Tipo de Persona                                                | • 0        | ♥ REALIZA           | R PAGO       |
| Entidad Financiera                                                                             | • 0               | * Tipo de Persona<br>* Documento de Identificación               | • 0        | © REALIZA           | R PAGO       |
| Entidad Financiera                                                                             | · 0<br>· 0        | * Tipo de Persona<br>* Documento de Identificación<br>1000953285 | • 0        | C REALIZA           | R PAGO       |
| * Entidad Financiera<br>* Tipo de Identificación<br>correo electrónico                         | • 0<br>• 0        | * Tipo de Persona<br>* Documento de Identificación<br>1000953285 | • 0        | C REALIZA           |              |

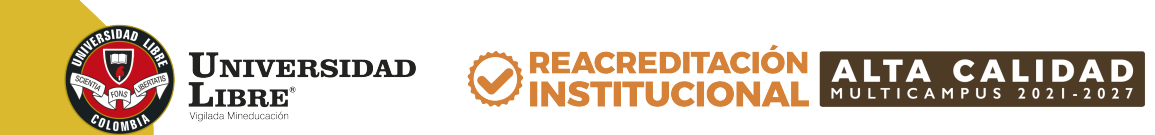

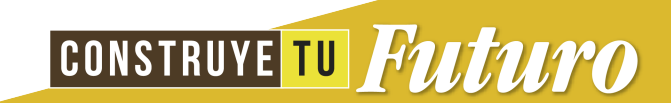

# Ten en cuenta:

- Los pagos por este medio son totales, no se pueden realizar pagos parciales.

- Cuando haces el pago PSE te llegará un correo de confirmación de la transacción exitosa.

- Debes siempre estar pendiente que diga "Sede Bogotá" en la parte superior.

El pago solamente se debe realizar con una sola tarjeta.

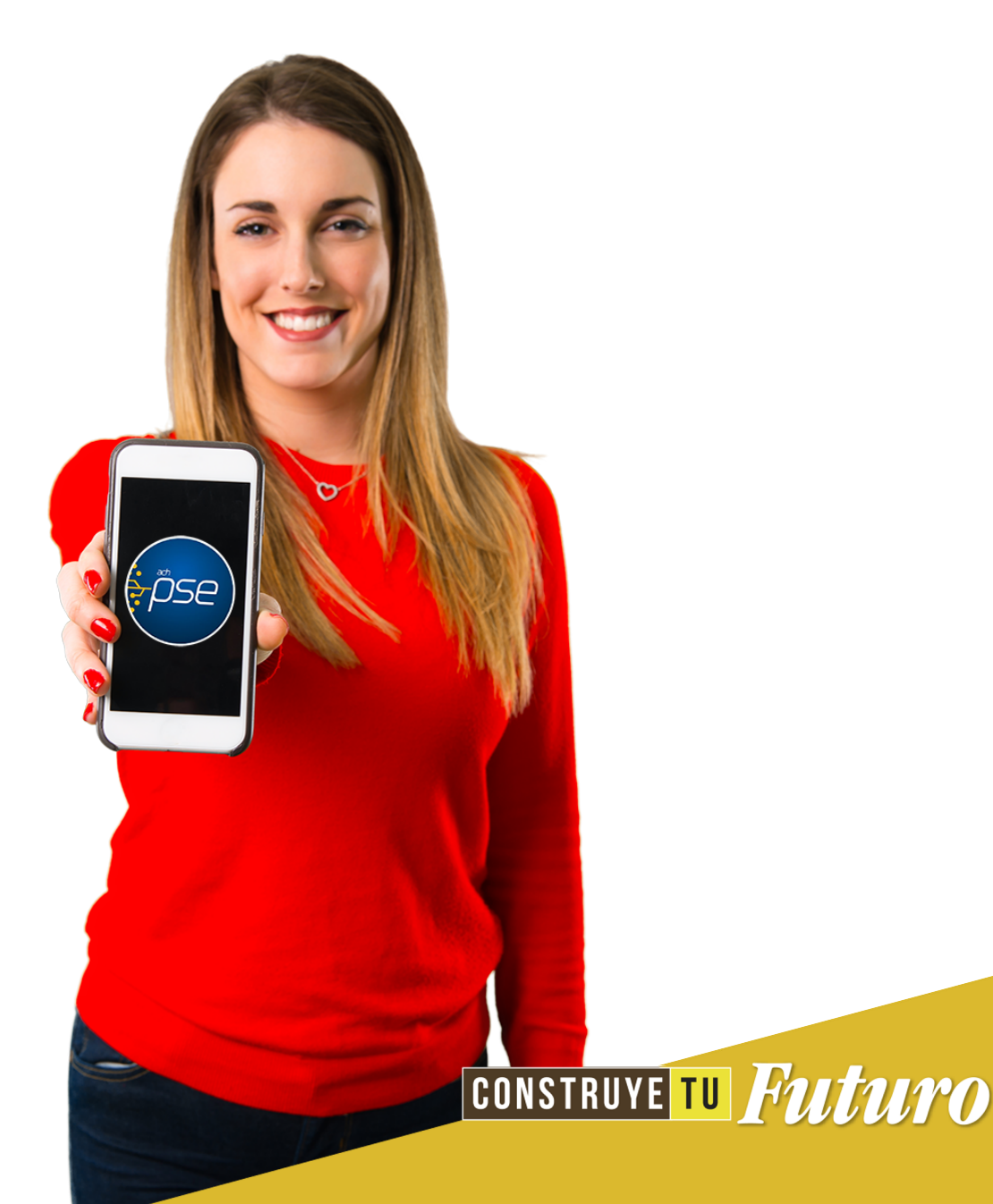

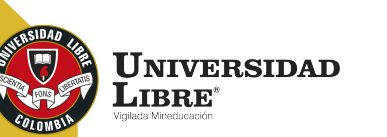

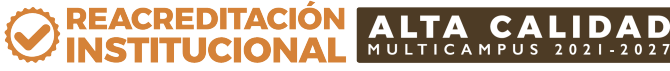

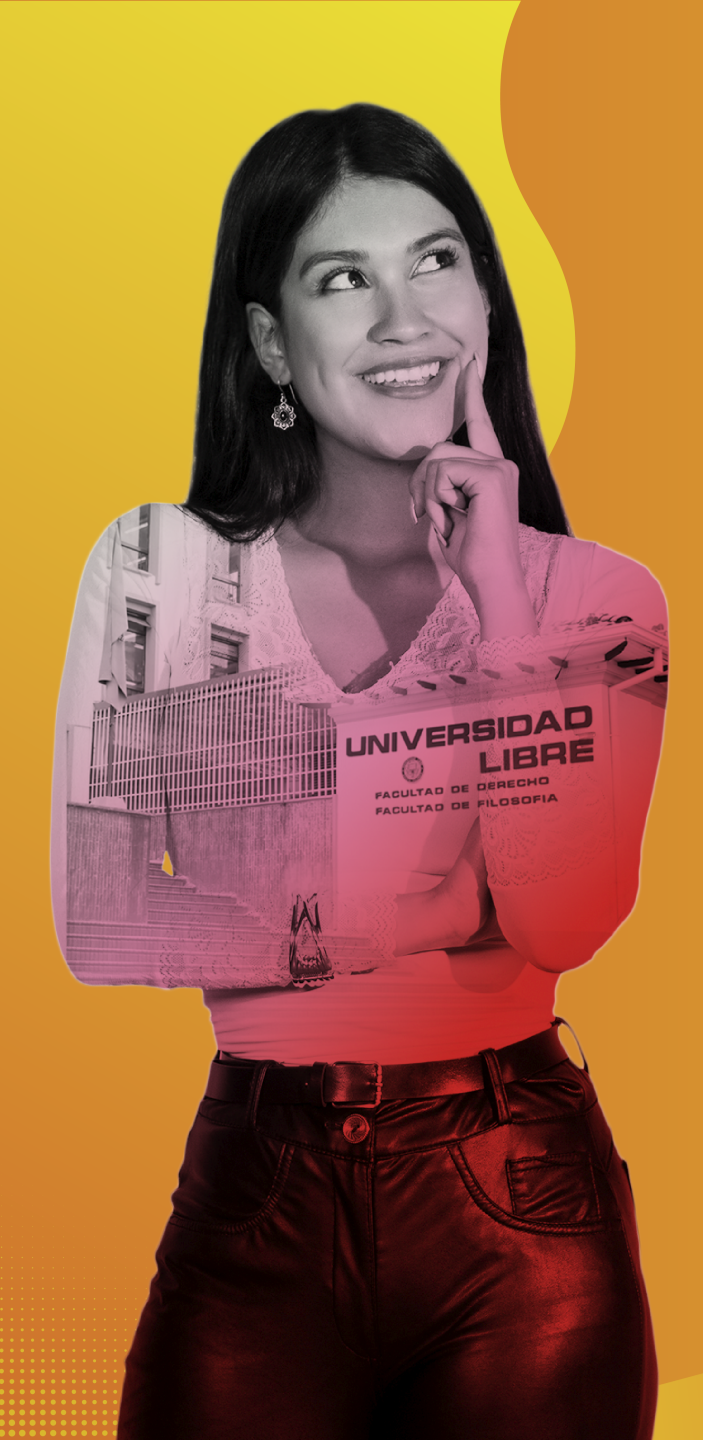

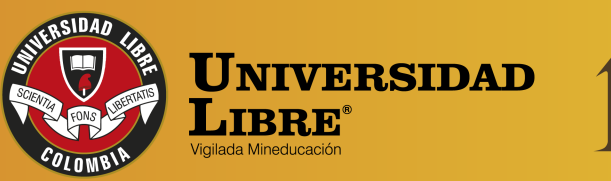

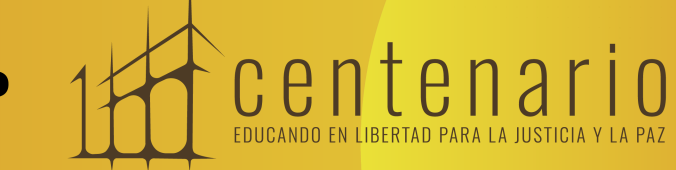

REACREDITACIÓN ON INSTITUCIONAL MULTICAMPUS 2021-2027 ALTA CALIDAD Resolución MEN n.º 015865(25-08-2021)

Bogotá • Cali • Barranquilla • Pereira • Cúcuta • Cartagena • Socorro

😭 @unilibrebogota | 🚫 @unilibrebog | 🌔 Canal Unilibre | 🔘 ulibrebogota

www.unilibre.edu.co 🔆 🛛 Línea gratuita nacional: 01 8000 180560